**缴费操作流程:**登录中国银行手机 APP—点击"生活"—在界面 最左上角选择定位为"天津市"—点击"生活缴费"—点击"学费"—点 击"缴费通学费"—点击"天津财经大学珠江学院"输入考生身份证 号,点击勾选"考试考务费"选择缴费账户,"下一步"即可完成缴 费。

第一步:登录中国银行手机 APP,点击"生活"

| [→ Q<br>退出 Q             | 纪念币                    |                                   | ◎ ↓ 版本                  | 客服 消息                    |  |  |
|--------------------------|------------------------|-----------------------------------|-------------------------|--------------------------|--|--|
| 11-11                    |                        | t款 \$                             | 专账                      | 账户管理                     |  |  |
| <b>一</b><br>账号转账         | <b>译</b><br>我的理财       | <b>唐</b><br>话费充值                  | □<br>理財                 | <mark>₹</mark><br>转账记录查询 |  |  |
| []]<br>信用卡               | 一件                     | 我的基金                              |                         | 更多                       |  |  |
| <mark>巾银</mark><br>头条    | 用心服务投资                 | 资者,网罗天下                           | 金融事                     | 2                        |  |  |
| 为您推荐                     | 孛                      |                                   |                         |                          |  |  |
| <b>717.08</b><br>美元(USD) |                        | <b>403.18↓</b><br>黄金(AU)          | <b>3153.75↑</b><br>上证指数 |                          |  |  |
| 每日                       | ] 申赎<br><sup>1选</sup>  | <b>中银理财—</b> 而<br>理财 0.01起财       | <b>次享天添</b><br>购        |                          |  |  |
| 优设                       | <mark>生FOF</mark><br>选 | <b>嘉实领航聚优积极6个</b><br>基金 专业买手 选基不愁 |                         |                          |  |  |
|                          |                        | 查看更多》                             |                         |                          |  |  |
|                          |                        |                                   |                         |                          |  |  |
| <b>父</b><br>首页           |                        | 図開業                               | 金                       | ② 我的                     |  |  |

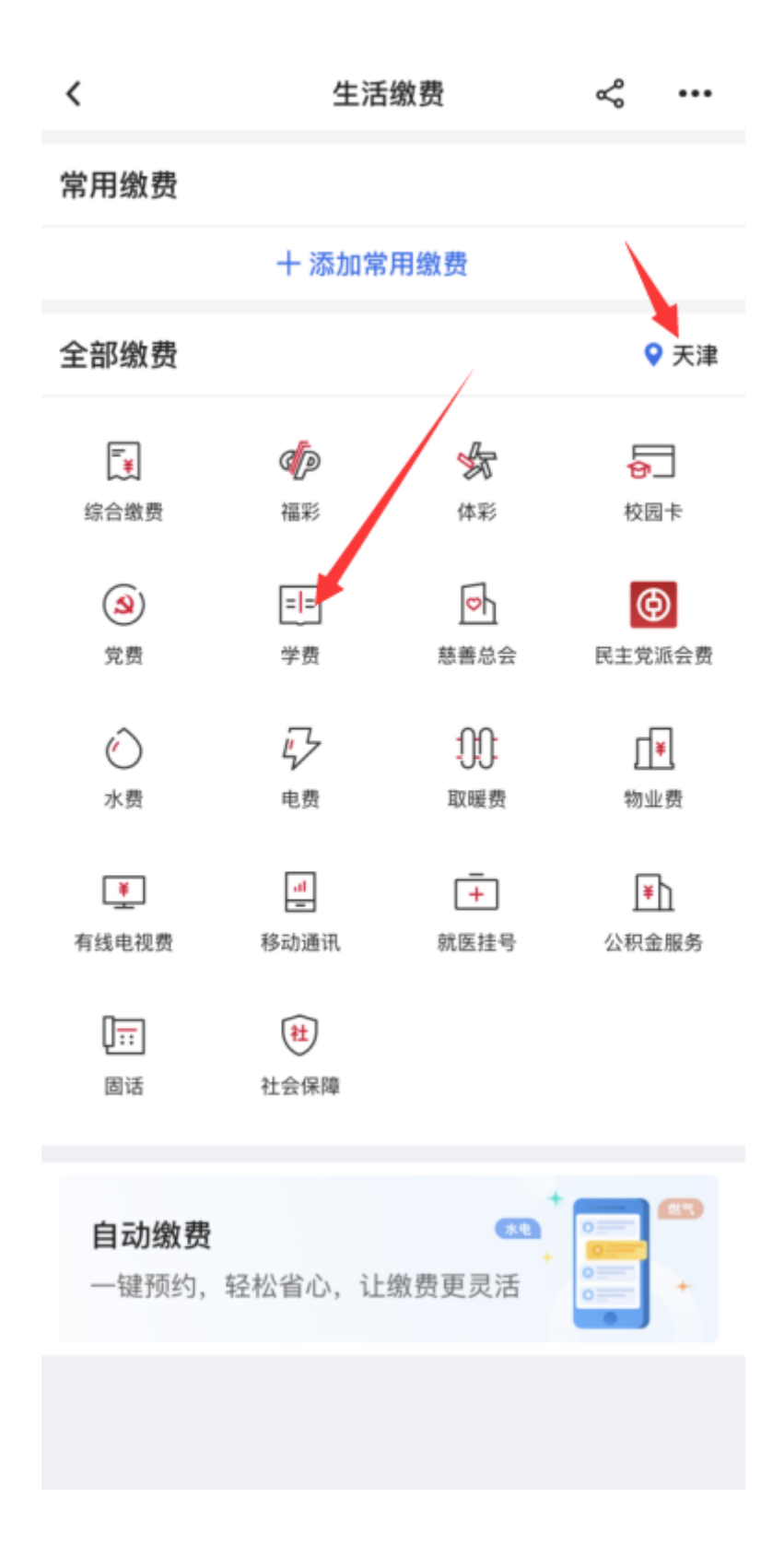

< ≪ … 生活缴费 常用缴费 十 添加常用缴费 全部缴费 ♀ 天津 **=** Þ \* **6** 综合缴费 福彩 体彩 校园卡 ٩ == ╘ Ð 民主党派会费 党费 学费 慈善总会  $\bigcirc$ 5 00 ſ₽ 水费 电费 取暖费 物业费 ¥ -----+ ₩ 有线电视费 移动通讯 就医挂号 公积金服务 0= \* 固话 社会保障 自动缴费 **\*** 一键预约,轻松省心,让缴费更灵活

第三步: 点击"学费"选择"缴费通学费"

| <       | 机构 | 选择 | Å | 0 |
|---------|----|----|---|---|
| 天津英华云缴费 |    |    |   |   |
| 缴费通学费   | -  |    |   |   |
|         |    |    |   |   |
|         |    |    |   |   |
|         |    |    |   |   |
|         |    |    |   |   |
|         |    |    |   |   |
|         |    |    |   |   |
|         |    |    |   |   |
|         |    |    |   |   |

第四步:选择"天津财经大学珠江学院"

| <                   | 学费   | Š | 9 |  |  |
|---------------------|------|---|---|--|--|
| <ul> <li></li></ul> |      |   |   |  |  |
| Q 搜索                |      |   |   |  |  |
| 迪蔥捷贝奇(天津)幼儿园        | 有限公司 |   |   |  |  |
| 格瑞培训学校(天津)有限公司      | 1    |   |   |  |  |
| 斯迈尔凯蒂幼儿园(天津)        | 有限公司 |   |   |  |  |
| 天津滨海高新技术产业开发区第一学校   |      |   |   |  |  |
| 天津财经大学珠江学院          |      |   |   |  |  |
| 天津黛西幼儿园有限责任公司       | 3    |   |   |  |  |
| 天津港保税区空港实验小学        |      |   |   |  |  |
| 天津港保税区空港学校          |      |   |   |  |  |
| 天津河西区涞铂培训中心有降       | 限公司  |   |   |  |  |

第五步: 输入考生身份证号, 点击"下一步"

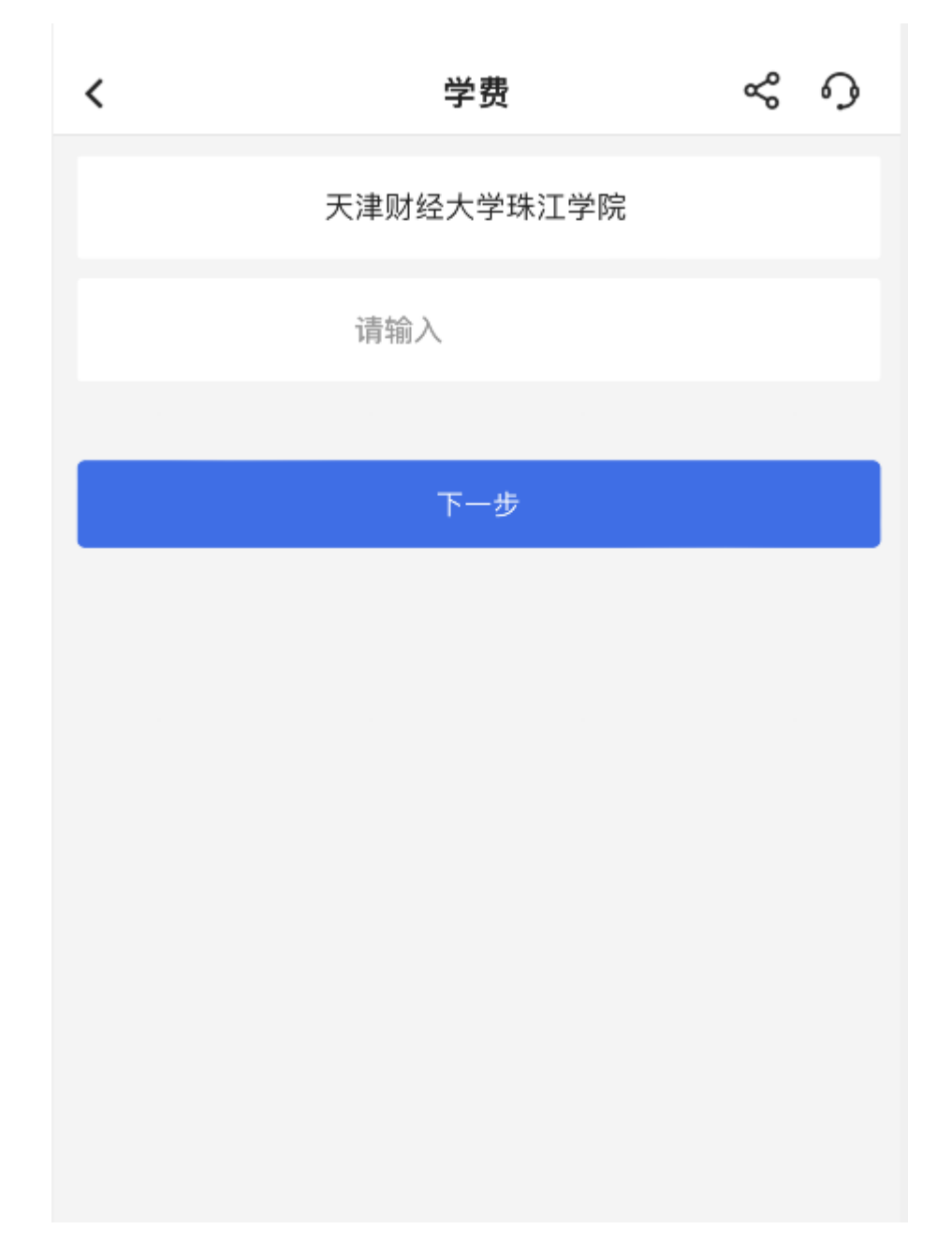